# 【miraicompass(ミライコンパス)」アカウント登録の方法】

「miraicompass (ミライコンパス)」アカウント登録についてご案内いたします。以下の文章やホーム ページをご覧になりながら、アカウント登録をお願いいたします。

## **miraicompass とは** 学校・受験生の受験・入試をサポートするサービスです。 イベント予約・インターネット出願を中心に全国の小学校・中学校・高等学校820を超える学校で利用され ています。 miraicompass ホームページより https://www.mirai-compass.jp.net/

高校ホームページの一日体験申込のところ からアカウント登録をするとスムーズです。共 通IDを設定すれば、同じシステムを使用する ミライコンパスを利用している栃木県内の高校 すべての高校で、同じアカウントを使用するこ • 作新学院高等学校 とができます。 文星芸術大学附属高等学校 宇都宮文星女子高等学校 アカウント登録をすると、以下のことが可能に 宇都宮短期大学附属高等学校 なります。 星の杜高等学校 ○受験時のインターネット出願 國學院大學栃木高等学校 ※平日・土日・祝日 24 時間いつでも出願手続 • 佐野日本大学高等学校 きが可能です • 青藍泰斗高等学校 ※各種クレジットカード・コンビニエンススト 白鷗大学足利高等学校

• 足利大学附属高等学校

• 佐野清澄高等学校

※栃木県外の私立高校につきましては、各自でお調べください。

#### もし、システム操作に困ったら下記へお問い合わせ下さい。

miraicompass (ミライコンパス) サポートセンター
 Tel: 0120-907-867 (24時間受付) / 03-5877-5952 (24時間受付)

### 開始にあたって【準備するもの】

ア等での支払方法が選べます。

○各高校の様々な情報の閲覧、メールでの受

○高校一日体験学習の参加申込

け取り等

- ① インターネットに接続できるパソコン、スマートフォン、タブレットなどを準備してください。
- ② メールアドレスが必要です。
  ※パソコン、スマートフォン、携帯電話のアドレス以外にも、
  hotomail や gmail などのフリーアドレスでの登録も可能です。
- ③ パスワードを準備してください。
  ※半角数字・半角アルファベットの組み合わせが望ましいです。

メールアドレス控え

パスワード控え

# アカウント登録の手順

例:宇都宮海星女子学院高等学校

1、各高校のホームページにアクセスする

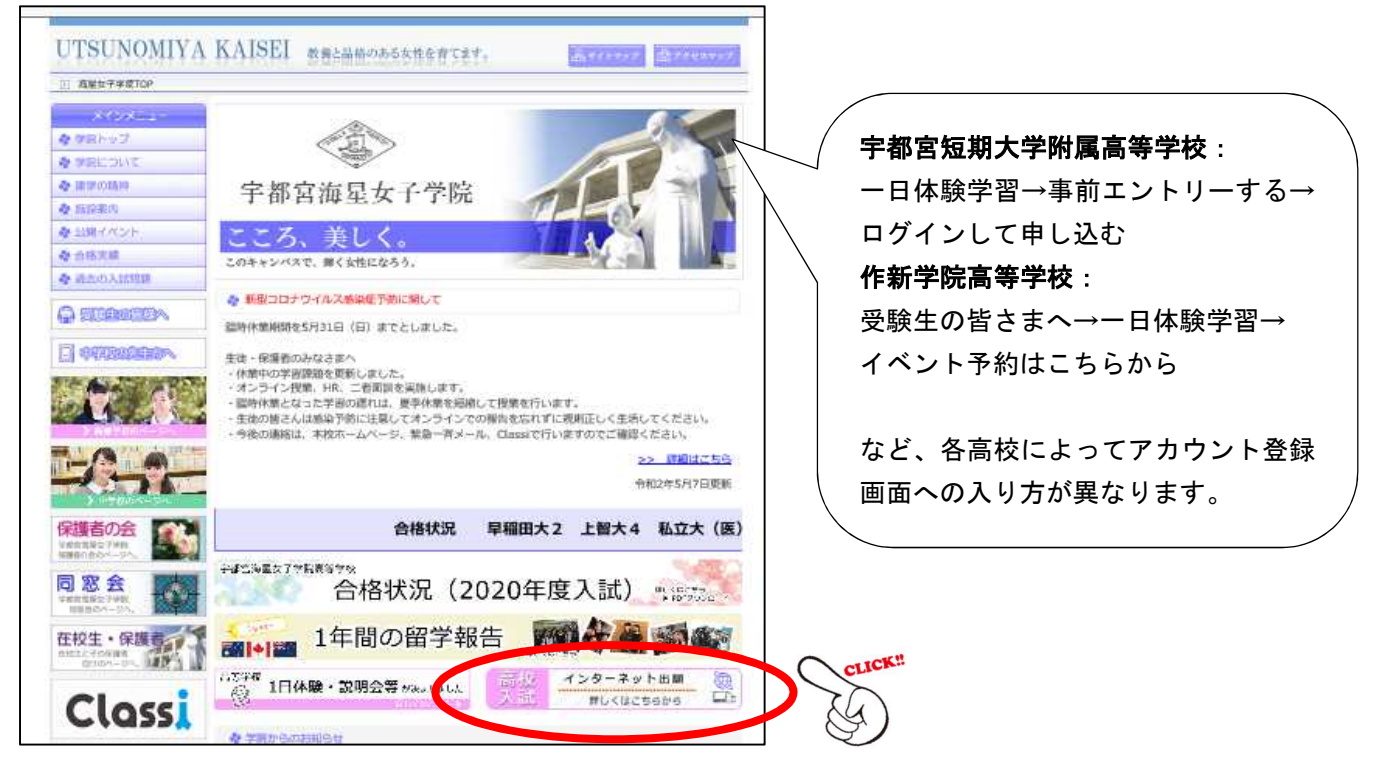

2、インターネット出願のページへ

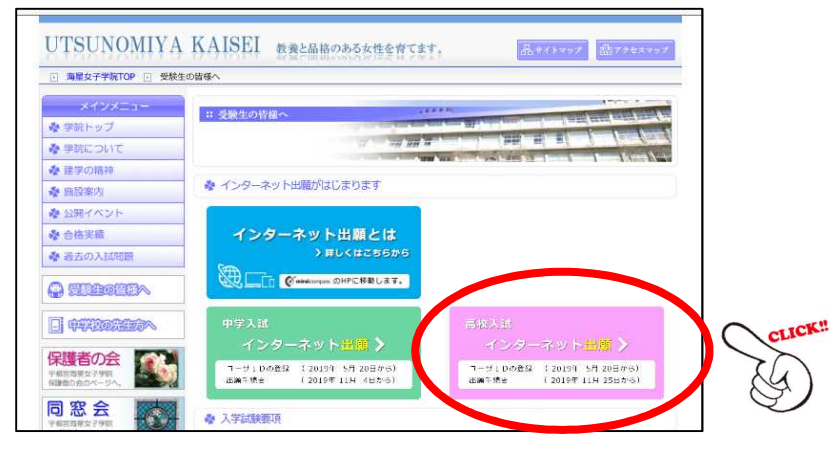

3、アカウント申請・登録画面へ

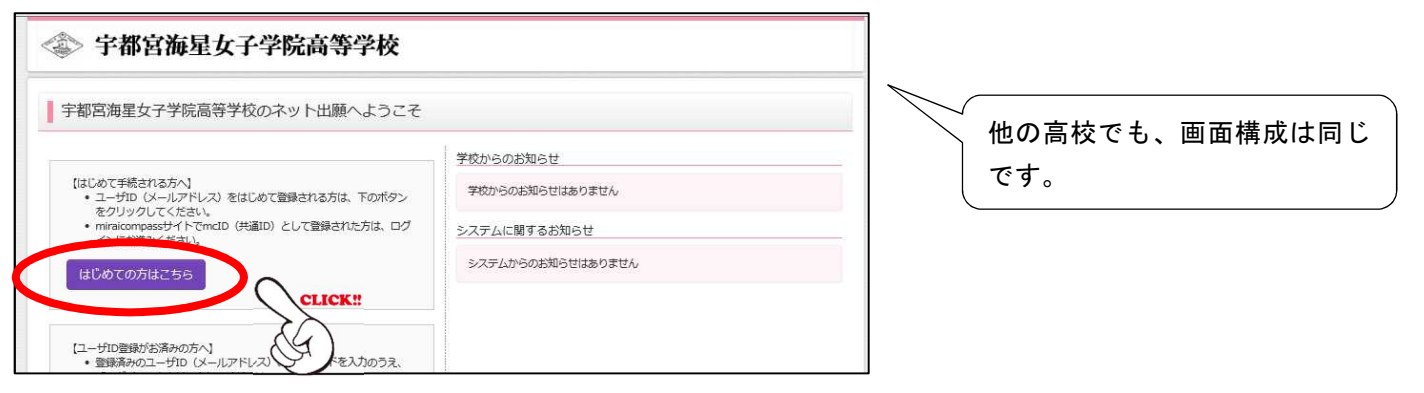

#### 4、メールアドレスを入力・送信

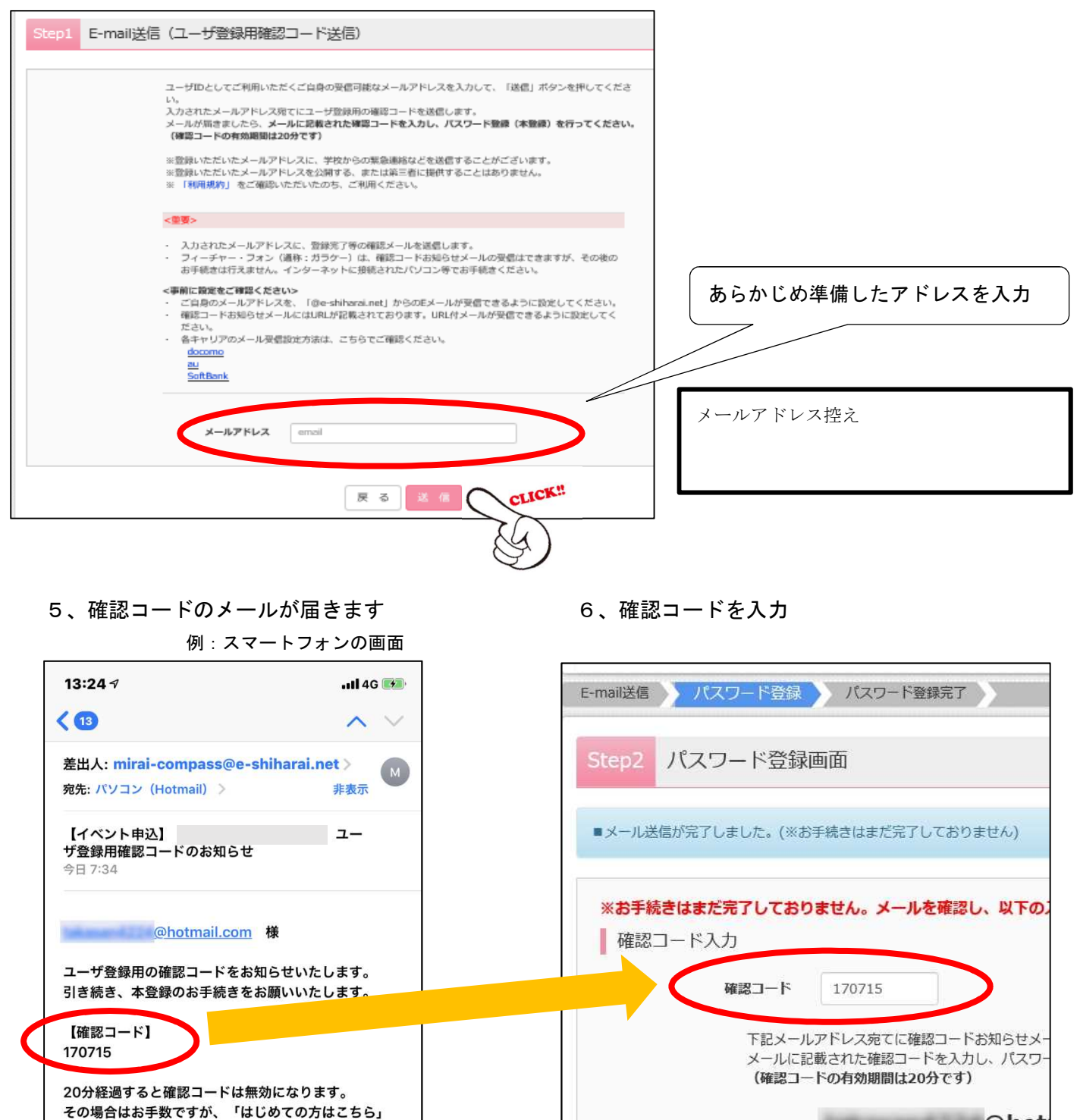

@hot

※メールアドレスは小文字に変換され

確認コードお知らせメールが受信できない方

610

⇒こちらよりテストメールを送信し、受信設定が

登録は完了しておりませんのでご注意ください。

仮登録のままですと手続きを行うことはできません。

ID : @hotmail.com

からやり直してください。

※本登録完了後、こちらからログインしてください。 https://mirai-compass.net/usr/sannichh/ common/loginEvent.jsf

このメールはシステムより自動的に送信されていま す。 7、氏名・パスワードを入力

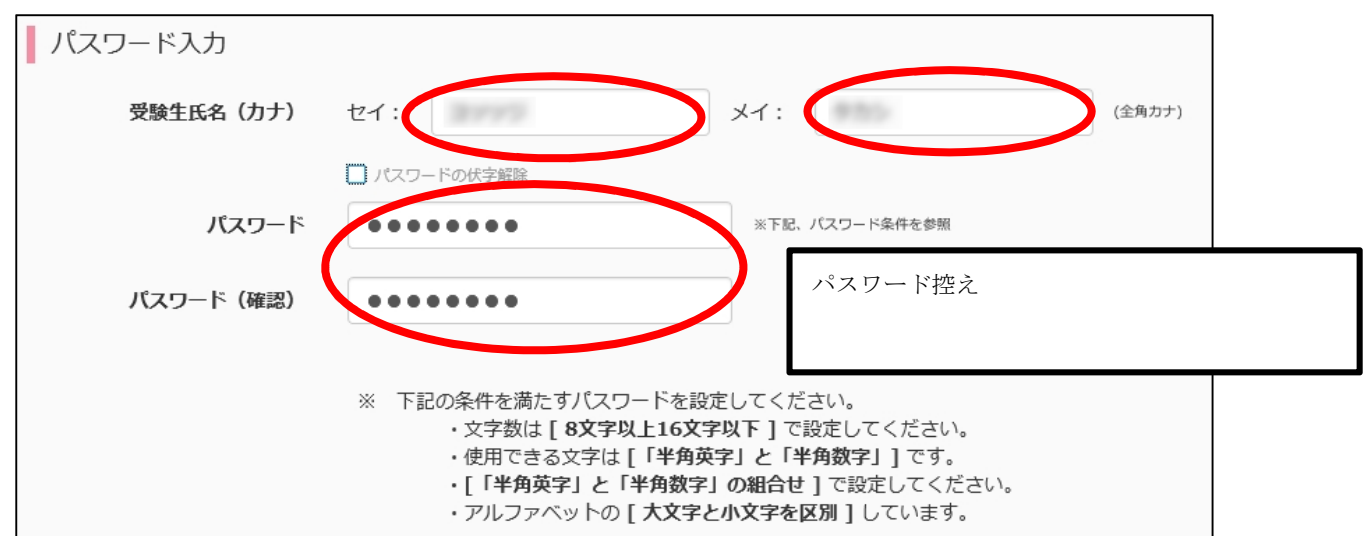

8、登録の同意をする

| mcID (世通ID) 登録                                   | 「はい」を選択しないと、他高校での使用ができません                                                                       |
|--------------------------------------------------|-------------------------------------------------------------------------------------------------|
|                                                  |                                                                                                 |
| mciD (共通iD) として登録9<br>る                          | ●はいしいいえ                                                                                         |
| mcID (共通ID) とは                                   | 下記ロゴマークのついたmiraicompassサイトをご利用になる場合、「はじめての方はこちら」の<br>手続き無しで今回登録するメールアドレス・パスワードをご利用いただけるようになります。 |
|                                                  | miraicompassとは、学校・受験生の受験・入試をサポートするサービスとして<br>多くの学校でご利用いただいているサービスです。                            |
|                                                  | ※登録したID以外のご登録の内容(個人情報・ID登録されている学校情報・お申込み内容など)は<br>他の学校に開示されることはありません。                           |
|                                                  | <b>Önirai</b> compass                                                                           |
|                                                  |                                                                                                 |
| 利用規約を確認し、同意した上で「登録」ボタンを押してください。<br>☑ <b>同意する</b> |                                                                                                 |
|                                                  | 戻る 登録 CLICK!                                                                                    |

9、完了画面

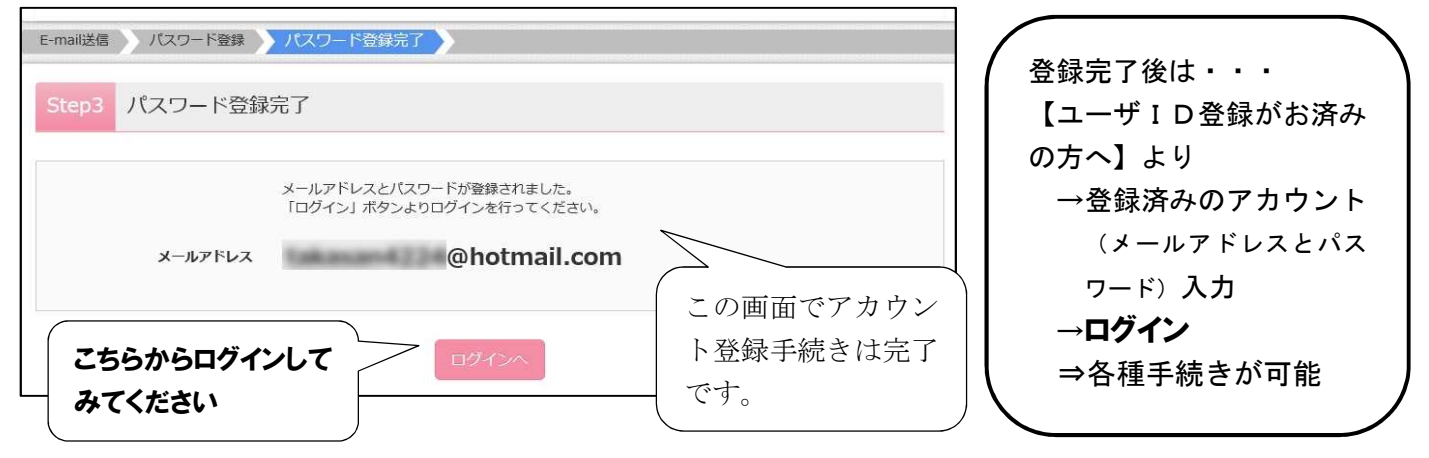